## aaŧ

## Downloading an AAT podcast

Downloading an AAT podcast is very simple. Follow the step by step guide below:

 Go to the page on our website that your chosen podcast is on. For this example we've chosen 'Communication – the essential skills'

|                                                      |                                                                                                    | /                                                                                                    |                           |
|------------------------------------------------------|----------------------------------------------------------------------------------------------------|----------------------------------------------------------------------------------------------------|---------------------------|
| н                                                    |                                                                                                    | Monday 13 June 2011                                                                                      | -                         |
|                                                      |                                                                                                    | CPD Interactive                                                                                          |                           |
|                                                      | Archive for the 'Podcasts' Category # Previous Entries Podcast: Communication – the essential skills Tomsizy, May 100, 2011 Communication – the essential skills is the new podcast from Amanda Carlyle | Blog Home   CPD Zone<br>About CPD Interactive<br>Send us your feedback<br>Terms and conditions           |                           |
|                                                      | exclusively for AAT. (more)                                                                                                    | Search                                                                                                   |                           |
|                                                      | Posted in Business, Management, Personal effectiveness, Deccasts   No<br>Comments +                                                                                                    | Categories<br>» AAT – (Tunes podcast (2)                                                                 |                           |
|                                                      | Podcast: Managing Teams through change and uncertainty in the<br>public sector                                                                                                    | <ul> <li>AAT message (58)</li> <li>Accounting (79)</li> <li>Blog (152)</li> <li>Business (23)</li> </ul> |                           |
|                                                      | Navage, May 100, 2011<br>Managing teams through change and uncertainty in the public sector is the latest                                                                                               | <ul> <li>Career support (4)</li> <li>Charity accounting (25)</li> <li>Coming Soon (17)</li> </ul>        |                           |
|                                                      | Public Sector from Amanda Carlyle exclusively for AAT. (more) Posted in Podcasts. Public Sector I No Comments a                                                                                         | » CPD (18)<br>» Extended blog (8)                                                                        |                           |
|                                                      |                                                                                                    | <ul> <li>Fact sneets (1)</li> <li>Management (18)</li> <li>MemberPlus (1)</li> </ul>                     |                           |
|                                                      | Podcast: VAT online services                                                                                                    | » Members in practice (153)                                                                              |                           |
|                                                      | Tuesday, April 19th, 2011                                                                                                    | <ul> <li>Money Laundering (6)</li> <li>Personal effectiveness</li> </ul>                                 |                           |
|                                                      | VAT online services is the latest VAT podcast from Andrew Walls exclusively for AAT. (more)                                                                                                    | (31)<br>» Podcasts (178)<br>» Power Cast (2)                                                             |                           |
|                                                      | Posted in Members in practice, Podcasts, Tax   No Comments >                                                                                                    | <ul> <li>Public Sector (19)</li> <li>SOCA (1)</li> </ul>                                                 |                           |
|                                                      |                                                                                                    | = Tax (102)                                                                                              |                           |
| 13 http://www.aat-interactive.org.uk/cpd/archives/13 | 80                                                                                                    | 🔊 📦 Internet                                                                                             | v <sub>B</sub> • € 100% • |
|                                                      |                                                                                                    |                                                                                                    |                           |

2. Right click on the link and select "Save Target As"

|                                                                                              | /                                                                                                    |                     |                                                                                                    |  |
|----------------------------------------------------------------------------------------------|----------------------------------------------------------------------------------------------------|---------------------|----------------------------------------------------------------------------------------------------|--|
| Home About Forums                                                                            | Contact Help Sitemap Text Only                                                                       |                     | Monday 13 June 2011                                                                                                    |  |
| <b>=</b> aa                                                                                  | a€                                                                                                   |                     | CPD Interactive                                                                                                    |  |
|                                                                                              | Archive for the 'Podcasts' Category                                                                  |                     | Blog Home   CPD Zone                                                                                                    |  |
| « Previous Entries                                                                           |                                                                                                    |                     | About CPD Interactive                                                                                                    |  |
| Podcast: Comm<br>Teetay, May 109, 20<br>Communication –<br>exclusively for AA                | Open<br>Open in New Tab<br>Open in New Window<br>Save Target As<br>Brief Turnet                      | Amanda Carlyle      | Send us your feedback Terms and conditions                                                                                                    |  |
| Posted in Bus                                                                                | Out SS, Pe                                                                                           | odcasts   No        | Search                                                                                                    |  |
|                                                                                              | Copy Shortout                                                                                        |                     | Categories<br>» AAT – iTunes podcast (2)<br>» AAT message (58)                                                                                                    |  |
| Podcast: Mana<br>public sector<br>Tuesday, May 100, 20                                       | Blog with Windows Live<br>E-mail with Windows Live<br>Branslate with Live Search<br>All Accelerators | ertainty in the     | » Accounting (79)<br>» Blog (152)<br>» Business (23)<br>» Career support (4)                                                                                                    |  |
| Managing teams t<br>Public Sector from                                                       | Add to Favorites lic se                                                                              | ector is the latest | <ul> <li>» Charity accounting (25)</li> <li>» Coming Soon (17)</li> </ul>                                                                                                    |  |
| Pos                                                                                          | Convert link target to Adobe PDF<br>Convert link target to existing PDF<br>Properties                | 1.5                 | » CFD (18)<br>» Extended blog (8)<br>» Fact sheets (1)<br>» Management (18)                                                                                                    |  |
| Podcast: VAT of<br>Tuesday, April 1990, 21<br>VAT online service<br>AAT. (more)<br>Posted in | Nine services                                                                                        | lls exclusively for | <ul> <li>MemberPlus (1)</li> <li>Members in practice (153)</li> <li>Money Laundering (6)</li> <li>Personal effectiveness (31)</li> <li>Podcasts (178)</li> <li>Power Cast (2)</li> <li>Public Sector (19)</li> </ul> |  |

3. Select where you would like to save this file. Saving to your desktop for now will provide easy access and you will be able to move it later.

| Save As                                                     |                                                                                               |                             |             |       | ? 🛛    |
|-------------------------------------------------------------|-----------------------------------------------------------------------------------------------|-----------------------------|-------------|-------|--------|
| Save in:                                                    | 🞯 Desktop                                                                                     |                             | <b>v</b> () | 🔊 🔊 🗇 | -      |
| My Recent<br>Documents<br>Desktop<br>Desktop<br>My Computer | My Computer<br>My Network Pla<br>H Drive<br>My Computer<br>Shortcut to Ada<br>Shortcut to Sta | ces<br>am Turner<br>tistics |             |       |        |
| My Network<br>Places                                        |                                                                                               |                             |             |       |        |
|                                                             | File name:                                                                                    | 1380                        |             | ~     | Save   |
|                                                             | Save as type:                                                                                 | HTML Document               |             | *     | Cancel |

4. Give the download a file name.

| Save As                                                                  | ?                                                                                                    | ×        |
|--------------------------------------------------------------------------|----------------------------------------------------------------------------------------------------|----------|
| Save in:                                                                 | : 🞯 Desktop 💽 🕑 🍺 📂 🖽 -                                                                                         |          |
| My Recent<br>Documents<br>Desktop<br>My Computer<br>My Network<br>Places | My Computer<br>My Network Places<br>H Drive<br>My Computer<br>Shortcut to Adam Turner<br>Shortcut to Statistics |          |
|                                                                          | File name: Podcast - Communications Save                                                                        |          |
|                                                                          | Save as type: HTML Document Cancel                                                                              | <u> </u> |

5. Click on the save button.

| Save As                                          |                                                                           |                              |   |   |              | ? 🔀    |
|--------------------------------------------------|---------------------------------------------------------------------------|------------------------------|---|---|--------------|--------|
| Save in:                                         | 🞯 Desktop                                                                 |                              | ~ | 3 | <del>ب</del> |        |
| My Recent<br>Documents<br>Desktop<br>My Computer | My Computer<br>My Network Pla<br>H Drive<br>My Computer<br>Shortcut to Ad | aces<br>am Turner<br>tistics |   |   |              |        |
| Fiddes                                           | File name:                                                                | Podcast - Communications     |   |   | *            | Save   |
|                                                  | Save as type:                                                             | HTML Document                |   |   | ~            | Cancel |

6. A progress box will appear and detail the stage of your download.

| File Download                                                                                          |                    |
|----------------------------------------------------------------------------------------------------|--------------------|
|                                                                                                    | l                  |
| Getting File Information:                                                                              |                    |
| 1380 from www.aat-interactive.org.uk                                                                   |                    |
| Estimated time left<br>Download to:<br>Transfer rate:<br>Close this dialog box when download completes |                    |
| Open                                                                                                   | Open Folder Cancel |

Once the podcast has been saved an icon will then appear where you've saved it. For this example we have saved it on the desktop – see below.

| 1                              |                              |                                                                         |
|--------------------------------|------------------------------|-------------------------------------------------------------------------|
| Recycle Bin                    | ~\$nner list                 | web request<br>screenshot                                               |
| ۵.                             | <b>P</b>                     | E                                                                       |
| FrontMotion<br>Firefox         | ~\$nnerlist                  | members+                                                                |
| 2                              |                              | C                                                                       |
| Citrix Program<br>Neighborhood | CaptureIT<br>Administrator   | Podcast -<br>Comunicatio                                                |
| Adobe Reader<br>X              | Concept                      | Type: HTML Document<br>Size: 32.6 KB<br>Date Modified: 13/06/2011 16:16 |
| (Tunes                         | Dinner card<br>form file (2) |                                                                         |
| Network<br>Recordi             | dinner list                  |                                                                         |
| My Computer                    | dinnerlist                   |                                                                         |
| Shortcut to<br>Adam Turner     | Excel 2003                   |                                                                         |
| Shortcut to<br>Statistics      | F Drive                      |                                                                         |
| Complete<br>IncrediM           | Qutlook 2003                 |                                                                         |
| Receipt                        | Remote<br>Clockin Utility    |                                                                         |
| QuickTime<br>Player            | Word 2003                    |                                                                         |
| Piner card                     | Book1                        |                                                                         |

## Adding your AAT podcast to iTunes

- 1. Open up iTunes and plug in your iPod/ iPhone using your USB cable.
- 2. Once your device is plugged in you will see the name appear under 'Devices'

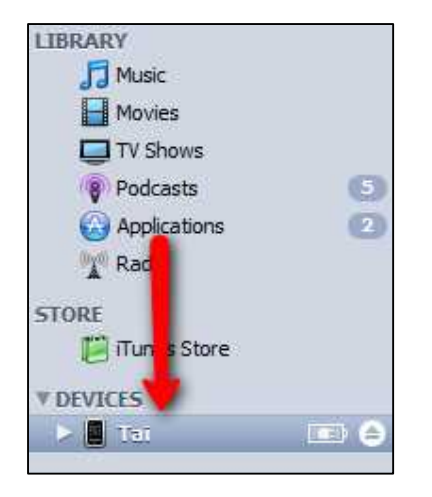

3. Drag your selected file into an open iTunes window under the 'Podcasts' tab. You will then see a plus sign next to it to indicate that it is being added

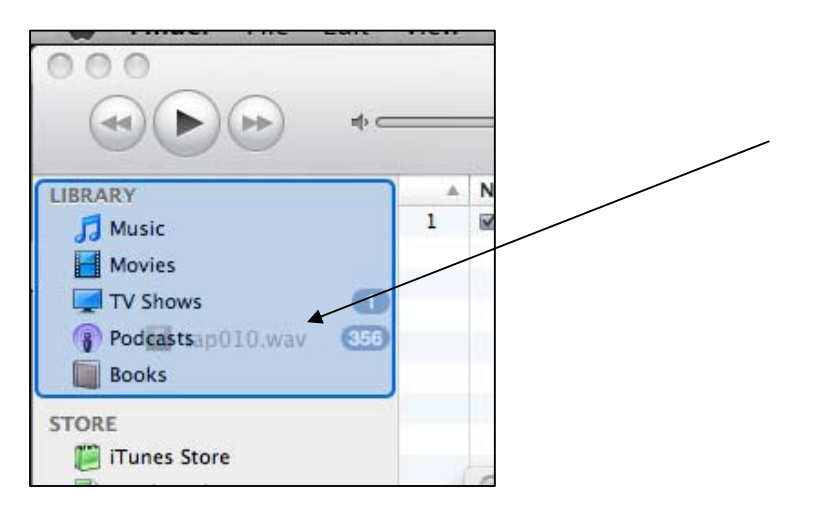

4. Click on your account name in iTunes.

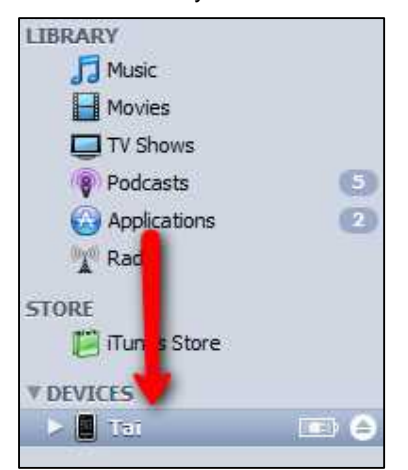

5. You will see a number of different tabs here, click on the Podcast tab. Click on the box next to "Sync" to check mark it. A dialog box will appear asking "Are you sure you want to sync podcasts." click the "Sync Podcasts" button. You have a whole range of different choices on how many podcasts you want to sync from the drop down menu. You can even pick and choose specific podcast to sync up as well.

| Summary | Music   | Movies       | TV Shows          | Podcasts      | Photos    | Info |
|---------|---------|--------------|-------------------|---------------|-----------|------|
| Podcas  | sts     |              |                   |               | -         |      |
|         | 🔶 🗹 Syn | c 3 most r   | ecent             | ¢ epi         | sodes of: |      |
|         | • F     | All podcasts |                   |               |           |      |
|         | () s    | elected pod  | casts:            |               |           | 15   |
|         |         |              | Weekly Podcast    |               |           |      |
|         |         | Geeki        | Brief.TV   Video  | Podcast (iPod | )         |      |
|         |         | IGN.c        | om - Daily Fix (\ | (ideo)        |           |      |
|         |         | Lab R        | ats - 640x360 #   | od            |           |      |
|         |         | X-Play       | 's E3 '09 Video   | Podcast Speci | al        |      |

6. When finished press the "Sync" button on the bottom and your podcasts in iTunes should now be in sync and in perfect harmony with your iPod.

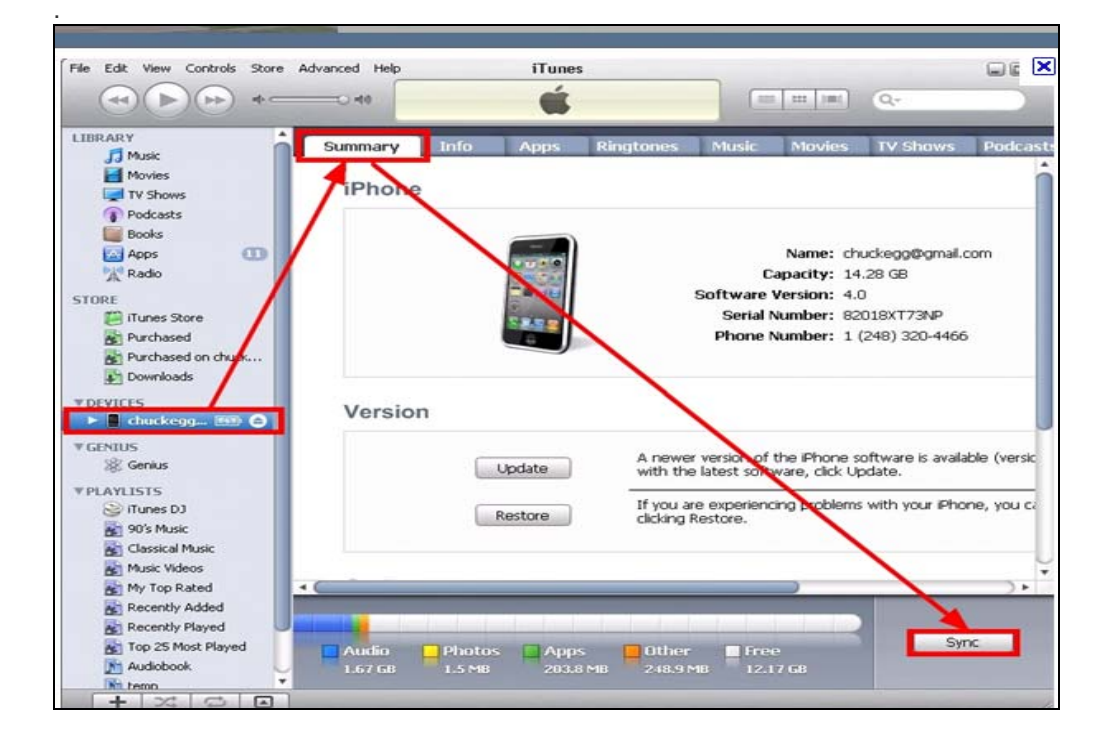